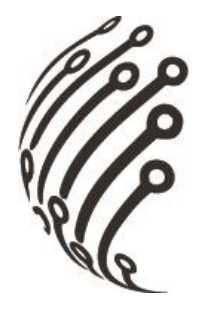

## Руководство по эксплуатации IP камер АйТек ПРО

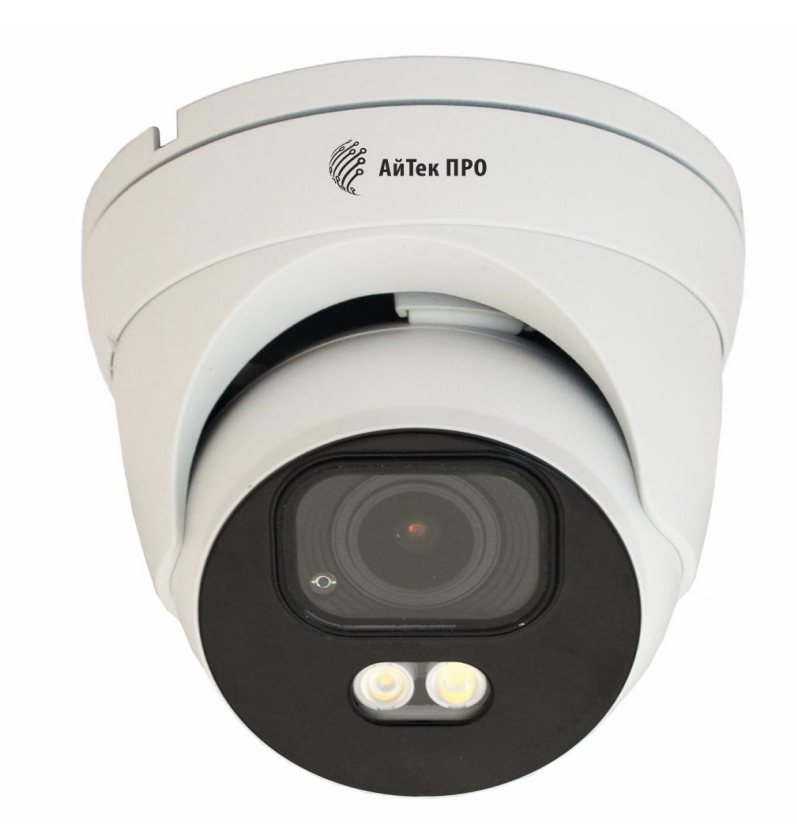

# IPr-DvpZ 4Mp Extreme Vision

Версия документа: 1.0

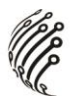

Благодарим Вас за приобретение IP камеры марки АйТек ПРО! Рекомендуем Вам перед началом работы с устройством ознакомиться с руководством и тщательно следовать всем правилам и предписаниям.

## МЕРЫ ПРЕДОСТОРОЖНОСТИ

1. Внимательно прочитайте данное руководство по эксплуатации до монтажа и использования устройства.

2. При работе с устройством соблюдайте основные меры безопасности использования электрооборудования и эксплуатации электронных приборов.

3. Устройство должно работать только от того источника питания, который указан в спецификации (раздел Технические характеристики).

4. Не подвергайте устройство сильным вибрациям.

5. Техническое обслуживание должно проводиться только квалифицированным персоналом, запрещается самостоятельно разбирать видеокамеру.

6. При возникновении неполадок с видеокамерой, пожалуйста, обращайтесь к поставщику охранных услуг или в торговое предприятие, где было приобретено оборудование.

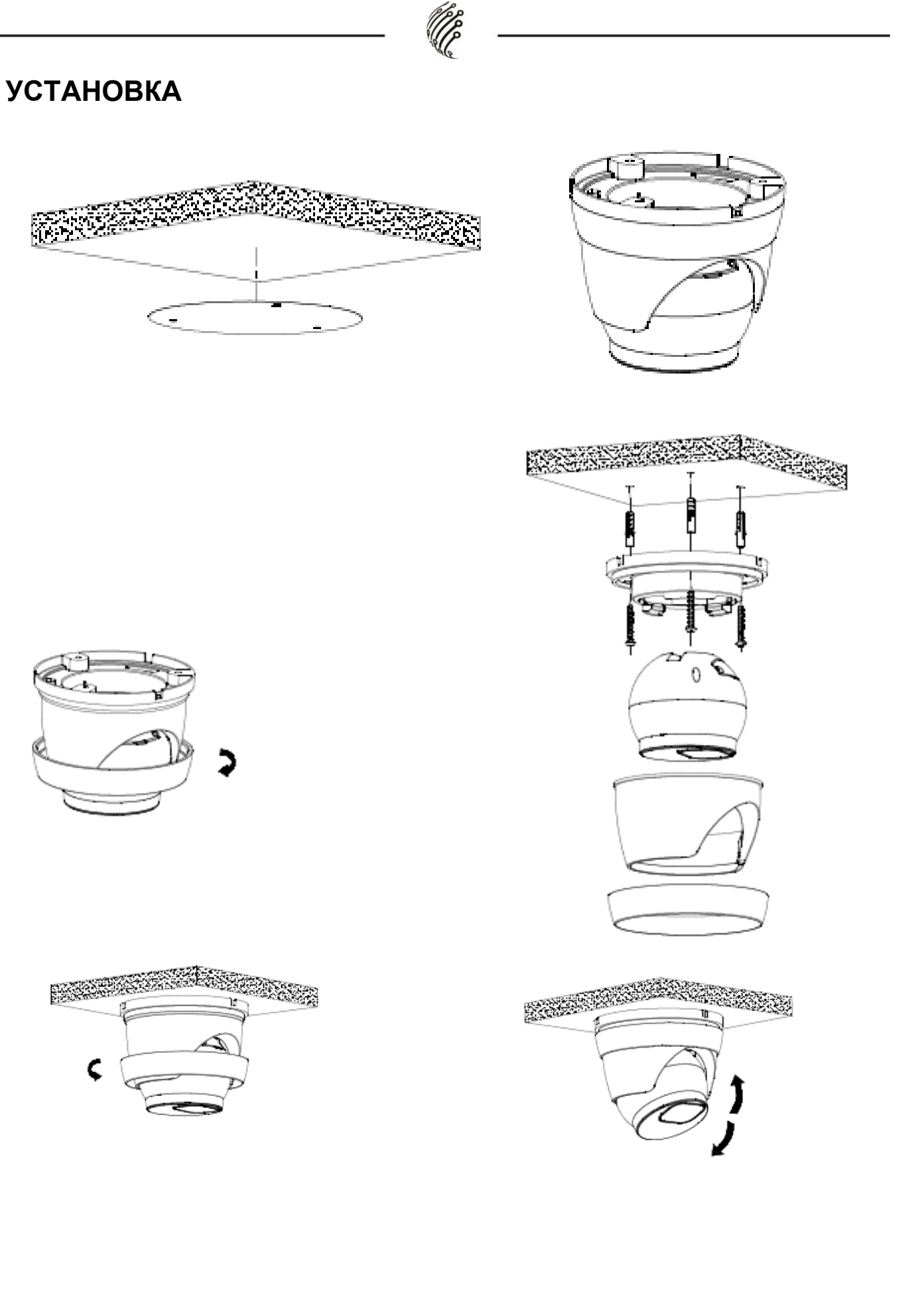

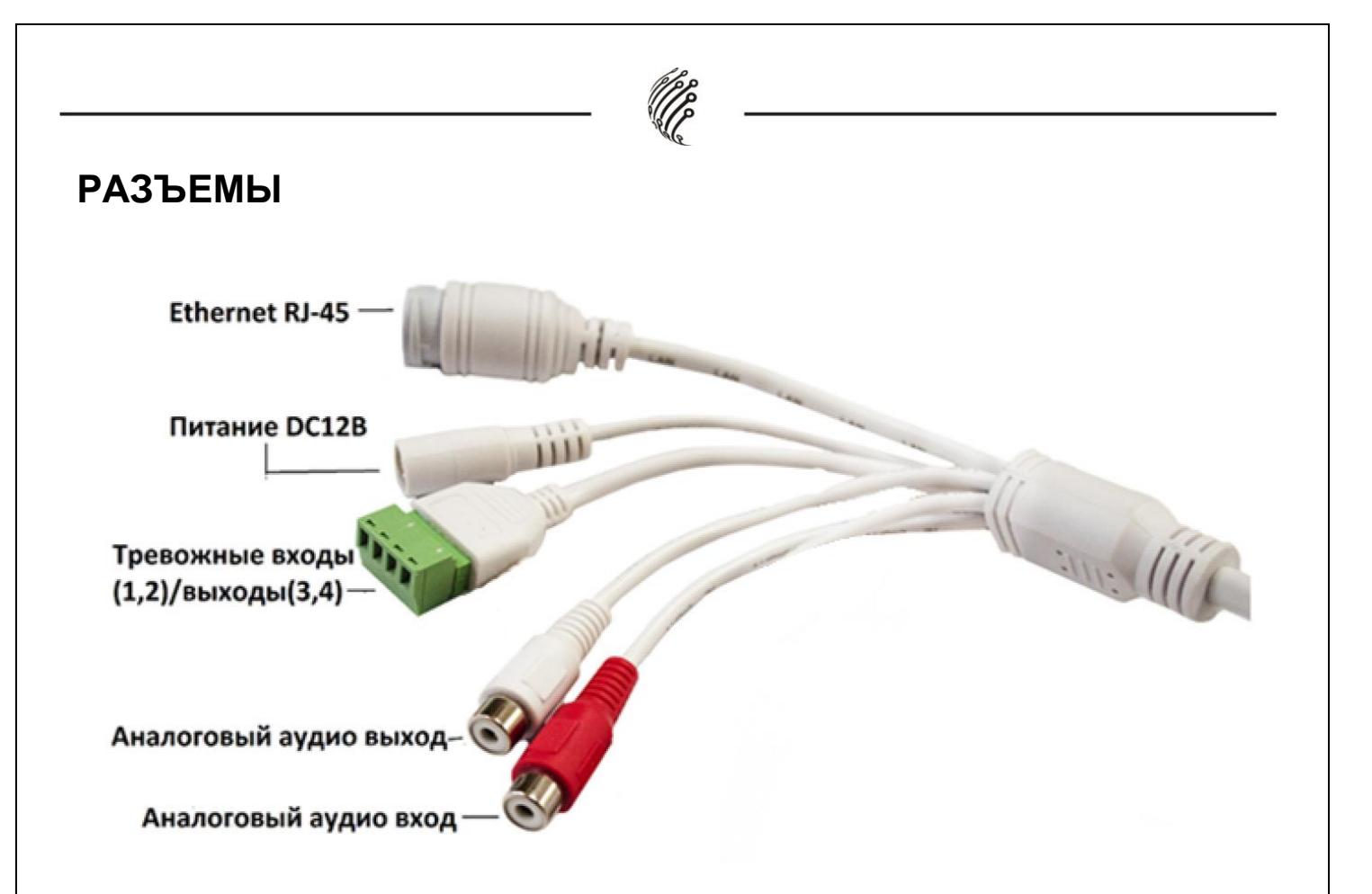

### Тревожные входы/выходы

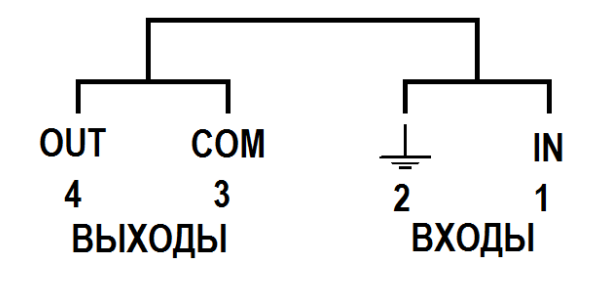

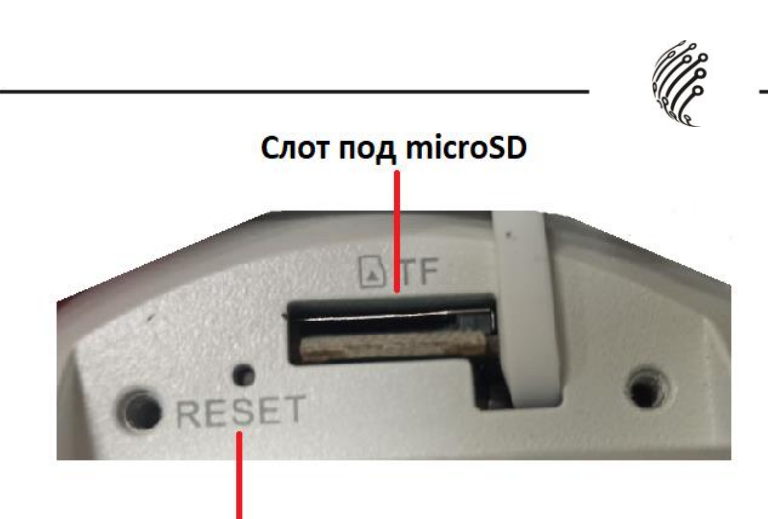

#### Кнопка сброса ПОДКЛЮЧЕНИЕ

1. Подключите IP камеру по PoE или Ethernet-кабелю и кабелю питания 12B.

2. Произведите конфигурацию сетевых настроек в соответствии с параметрами вашей сети.

3. По умолчанию IP адрес камеры: 192.168.1.168. Пожалуйста, убедитесь, что IP адрес компьютера и камеры находятся в одной подсети.

4. При первом подключении камеры Вам необходимо будет установить надстройку ActiveX. Рекомендуем использовать браузер Internet Explorer 9.0 и более поздние версии, совместимые с IE.

5. После установки надстройки обновите страницу, в окне «Пароль» установите пароль. (Логин по умолчанию: **Имя пользователя – admin**). В окне авторизации введите логин и пароль, который вы установили:

| Русский 🗸        |
|------------------|
|                  |
| (PPP)            |
| <br>АйТек ПРО    |
| , Cle            |
|                  |
| Имя пользователя |
| 0.5              |
| Пароль           |
|                  |
|                  |

6. После входа на Web-интерфейс появится следующее окно, в котором можно просматривать изображение с камеры и произвести ее настройку:

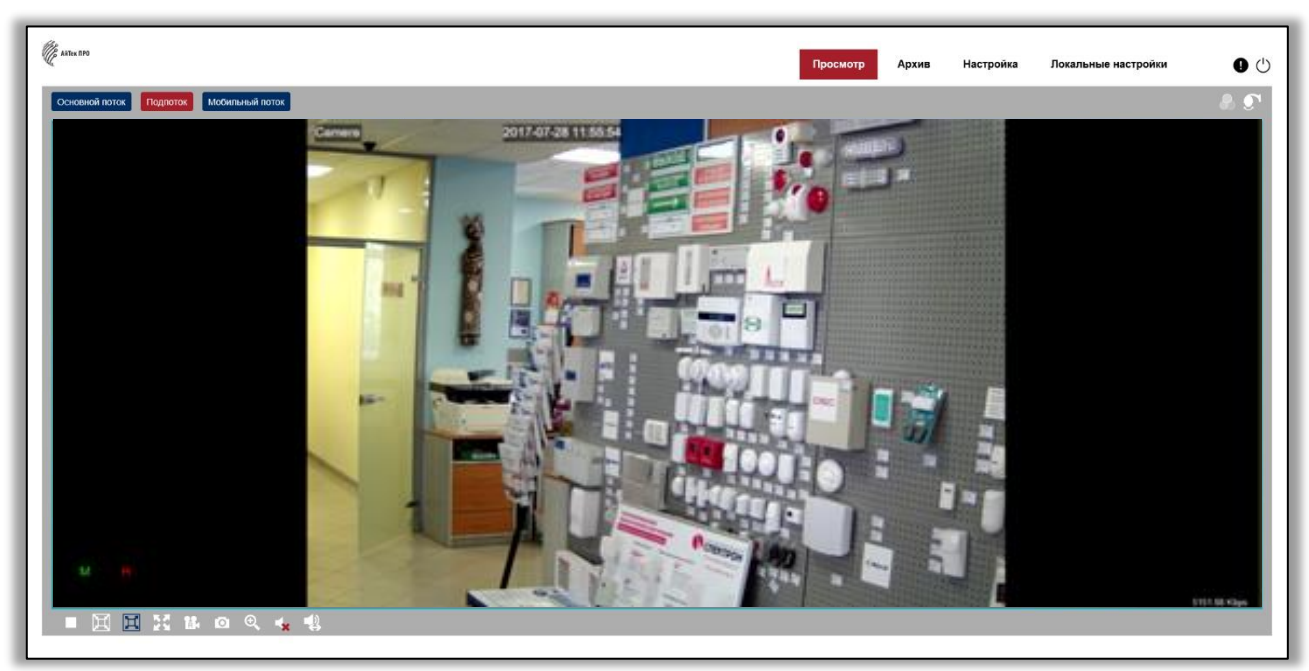

7. Изменение IP адреса:

Зайдите в меню: Настройка -> Сеть -> Общее

| Auter IIPO                                  |                     |                      |                       |        | Просмотр | Архив | Настройка | Локальные настройки | Q |
|---------------------------------------------|---------------------|----------------------|-----------------------|--------|----------|-------|-----------|---------------------|---|
| — Экран                                     | Общее РРРоЕ         | SNMP Настройка порта |                       |        |          |       |           |                     |   |
| Онлайн   Изображение                        | DHCP                |                      |                       |        |          |       |           |                     |   |
| Зоны маскировки   ROI  <br>Движение   Умный | IP-адрес            | 192.168.001.168      |                       |        |          |       |           |                     |   |
| 🕾, Запись                                   | Macra nonceru       | 255 255 255 000      |                       |        |          |       |           |                     |   |
| Кодировать   Запись                         | маска подести       | 233.233.233.000      |                       |        |          |       |           |                     |   |
| П Тревога                                   | _, Шлюз             | 192.168.001.001      | -                     |        |          |       |           |                     |   |
| Движение   Тревога                          | DNS 1               | 192.168.001.001      |                       |        |          |       |           |                     |   |
| Умный                                       | DNS 2               | 008.008.008.008      |                       |        |          |       |           |                     |   |
| 💮 Сеть                                      | Multicast           |                      |                       |        |          |       |           |                     |   |
| Общее Эл. почта FTP                         | Осн. поток          |                      |                       |        |          |       |           |                     |   |
| IP фильтр                                   | Адрес многоадресной | 239.255.255.255      | (224.0.0.0~239.255.25 | 5.255) |          |       |           |                     |   |
| Устройство                                  | рассылки            |                      |                       |        |          |       |           |                     |   |
| Жесткий диск                                |                     |                      |                       |        |          |       |           |                     |   |
| Настройка звука  <br>Облачное хранилище     | Сахр. Обн           | овить                |                       |        |          |       |           |                     |   |
| Custous                                     | -                   |                      |                       |        |          |       |           |                     |   |
| 💮 Система                                   |                     |                      |                       |        |          |       |           |                     |   |

#### Камера по умолчанию использует следующие порты:

WEB: 80

RTSP: 554

RTSP URL: rtsp://логин:пароль@IP-адрес:554/ch01/0 – 1 поток

rtsp://логин:пароль@IP-адрес:554/ch01/1 – 2 поток

DATA: 9988/9000 (в зависимости от версии прошивки)

ONVIF: 80

#### СБРОС НА ЗАВОДСКИЕ УСТАНОВКИ

Для сброса камеры на заводские установки нажмите и удерживайте кнопку RESET более 10 секунд.

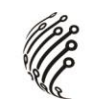

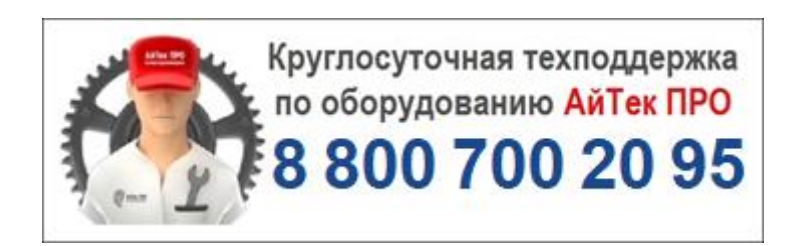